Mini tuto

## Enregistrer une image de Google Images

• Saisissez votre recherche dans Google et cliquez sur Images.

| Google | framboise |        |      |    |
|--------|-----------|--------|------|----|
|        | Tous      | Images | Maps | Ac |

- Cliquez gauche sur l'image que vous souhaitez enregistrer.
- Cliquez droit sur l'image et sélectionnez Enregistrer l'image sous. Ne confondez pas avec Enregistrer le lien sous.

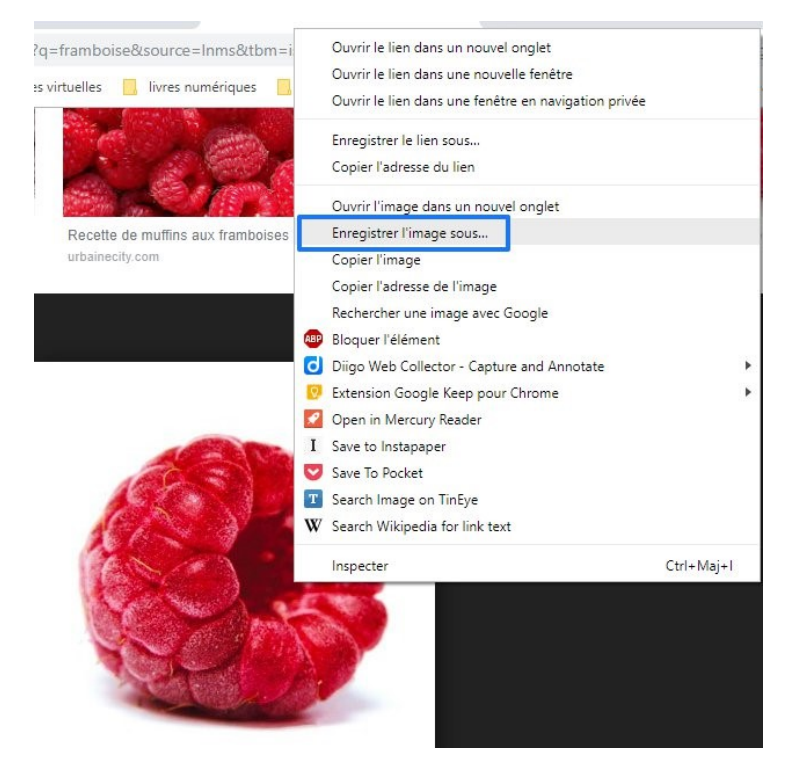

 Dans l'explorateur de fichiers, sélectionnez l'emplacement, indiquez un nom pour ce fichier et cliquez sur Enregistrer.

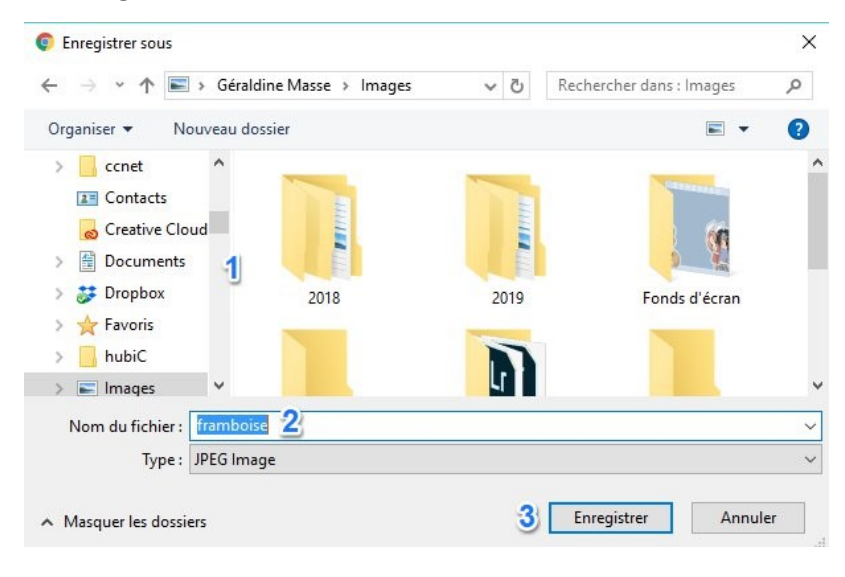